Цифровая система передачи ЦСП-30

# Блок КМ-08/-09/-10

Руководство по эксплуатации

## СМ3.090.034 РЭ

Часть III (ред. 2 / ноябрь 2011 г.)

# Плата КМ-08/-09/-10 Плата КМ-080/-090/-100

Руководство по эксплуатации

# СМ5.232.021 РЭ

(ред. 4 / ноябрь 2011)

# Сетевой мониторинг

Руководство оператора СМ40.003-1.00 РО Часть III

(ред. 2 / ноябрь 2011 г.)

ЗАО НТЦ "СИМОС"

г. Пермь

# СОДЕРЖАНИЕ

# Руководство по эксплуатации

| 1. | B    | ведение                                      | 3  |
|----|------|----------------------------------------------|----|
| 2. | Ha   | азначение                                    | 3  |
| 3. | Кс   | онструкция блоков КМ                         | 4  |
| 4. | Кс   | онструкция плат КМ                           | 6  |
| 4  | l.1  | Кассетный вариант (плата в кассете М30АЕ)    | 6  |
| 4  | .2.  | Блочный вариант (плата в блоке МЛТ-30/60-1U) | 7  |
| 5. | Те   | ехнические данные                            | 9  |
| 6. | П    | орядок подключения                           | 11 |
| 6  | 6.1. | Подключение внешних цепей                    | 12 |
| 7. | И    | спользование по назначению                   | 12 |

# Руководство оператора

| 1. | Be    | ведение                                                   | 13 |
|----|-------|-----------------------------------------------------------|----|
| 2. | На    | значение                                                  | 13 |
| 3. | Ис    | пользование по назначению                                 | 13 |
|    | 3.1.  | Выбор режима работы                                       | 13 |
|    | 3.2.  | Установка сетевых параметров оборудования                 | 14 |
|    | 3.3.  | Интерфейс модуля                                          | 14 |
|    | 3.4.  | Конфигурирование                                          | 16 |
|    | 3.5.  | Конференц связь (для КМ в режиме 4E1)                     | 17 |
|    | 3.6.  | Ethernet (для КМ-09/-10)                                  | 17 |
|    | 3.7.  | Кодирование КИ (для КМ в режиме 2 Е1, 2 ИКМ-15)           | 18 |
|    | 3.8.  | Отключение потока (шлейф)                                 | 18 |
|    | 3.9.  | Контроль CRC                                              | 18 |
|    | 3.10. | Линейный код                                              | 18 |
|    | 3.11. | Настройка потоков ИКМ-15 (для КМ в режиме 2 Е1, 2 ИКМ-15) | 19 |
|    | 3.12. | Синхронизация                                             | 19 |
|    | 3.13. | Применение конфигурации                                   | 19 |
|    | 3.14. | Контроль ошибок                                           | 20 |

# Руководство по эксплуатации

# 1. Введение

Данное руководство по эксплуатации предназначено для изучения функциональных возможностей, параметров и правил эксплуатации блоков КМ-08/-09/-10 СМЗ.090.034-08/-09/-10, плат КМ-08/-09/-10/-080/-090/-100 СМ5.232.021-01/-02/-03/-04/-05 (далее КМ – кроссировочный мультиплексор) цифровой системы передачи ЦСП–30. При изучении мультиплексора дополнительно следует пользоваться техническим описанием на блок первичного мультиплексирования МЗ0АЕ СМЗ.090.006.

## 2. Назначение

КМ может работать в двух режимах:

- Режим кроссоединения каналов со скоростью 64 кбит/с в пределах 4-х потоков Е1 и 2-х каналов передачи данных.
- Режим кроссоединения каналов со скоростью 64 кбит/с в пределах 2-х потоков E1, двух потоков ИКМ-15 и 2-х каналов передачи данных.

Функции КМ:

- приём и формирование потока E1 с интерфейсом по G.703 и структурой согласно рекомендациям G.704 и G.706, включая процедуру CRC4;
- приём и формирование двух потоков ИКМ-15;
- приём и формирование цифровых каналов передачи данных с интерфейсом 100Base-TX (с поддержкой VLAN);
- программная конфигурация каналов через асинхронный управляющий порт типа RS-232C;
- удаленный телеконтроль и конфигурирование по потокам E1.
- диагностика потоков Е1 по параметрам:
  - ES секунда с ошибками;
  - SES секунда, пораженная ошибками;
  - ESR коэффициент ошибок по секундам с ошибками;
  - US период неготовности;
  - аварии: потеря сигнала (LOS);
    - потеря цикла (LOF);
      - потеря сверхцикла;
    - авария цикла дальнего конца;
    - авария сверхцикла дальнего конца;
    - ошибка CRC;
    - ошибка CRC дальнего конца.

# 3. Конструкция блоков КМ

Блок КМ имеет следующие исполнения:

- блок КМ-08 СМ3.090.034-08 без цифровых каналов;
- блок КМ-09 СМ3.090.034-09 один интерфейс 100Base-TX;
- блок КМ-10 СМ3.090.034-10 два интерфейса 100Base-TX.

Блок устанавливается на любую горизонтальную поверхность. На следующем рисунке приведены передняя и задняя панели блока.

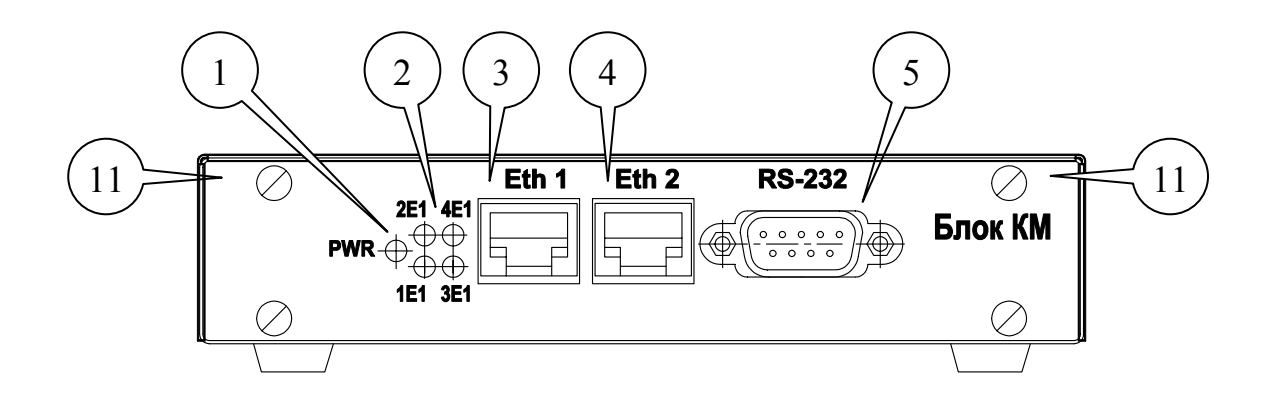

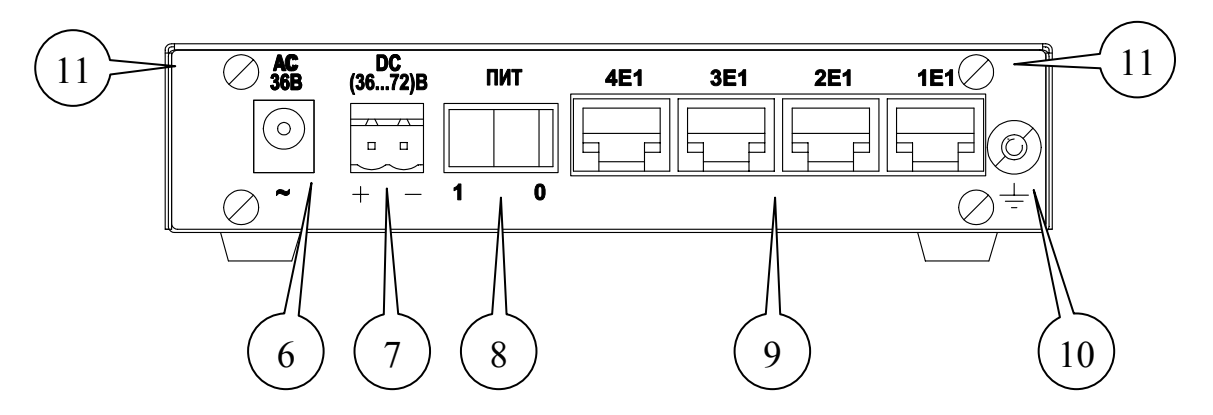

Рис. 1. Лицевая (вверху) и задняя (внизу) панели блоков КМ-08/-09/-10

Обозначения:

- 1. Индикатор питания PWR отображает наличие питания на блоке КМ и начальное самотестирование;
- 2. Индикаторы аварий потоков Е1 отображают состояния:
  - потеря входного сигнала;
  - авария цикловой синхронизации;
  - авария сверхцикловой синхронизации;
  - извещение об аварии цикловой синхронизации дальнего конца;
  - извещение об аварии сверхцикловой синхронизации дальнего конца;
  - нарушение чередования полярности (кодовые ошибки);
  - ошибки и извещения CRC4 (при установке контроля CRC4).

Индикаторы аварий потоков ИКМ-15 отображают состояние аварии цикловой синхронизации;

- 3. Соединители и индикаторы работы цифрового порта 1 передачи данных. Индикатор отображает наличие связи (для блоков КМ-09/-10);
- 4. Соединители и индикаторы работы цифрового порта 2 передачи данных. Индикатор отображает наличие связи (для блока КМ-10);
- 5. Соединитель RS-232 для подключения компьютера по соответствующему стыку;
- 6. Гнездо подключения сетевого адаптера;
- 7. Разъем подключения станционной батареи;
- 8. Выключатель питания;
- 9. Розетки подключения потоков Е1;
- 10. Клемма заземления;
- 11. Винты крепления крышки блока.

# 4. Конструкция плат КМ

### 4.1 Кассетный вариант (плата в кассете M30AE)

В кассетном варианте плата КМ имеет следующие исполнения:

- плата КМ-08 СМ5.232.021 без цифровых каналов;
- плата КМ-09 СМ5.232.021-01 один интерфейс 100Base-TX;
- плата КМ-10 СМ5.232.021-02 два интерфейса 100Вазе-ТХ.

Плата КМ устанавливается на любое с 1 по 15 место в кассету M30AE для установки в стойки 19" высотой 3U (см. Рис. 2).

При установке платы КМ на 14 или 15 место, плата становится доступной для сетевого мониторинга и конфигурирования через плату ИП-03 (ИП-04) и рассматривается как часть кассеты. При установке на места с 1-го по 13-ый конфигурация платы КМ производится через соединитель RS-232, расположенный на лицевой планке платы. В этом случае плата рассматривается как самостоятельное устройство, не входящее в состав кассеты.

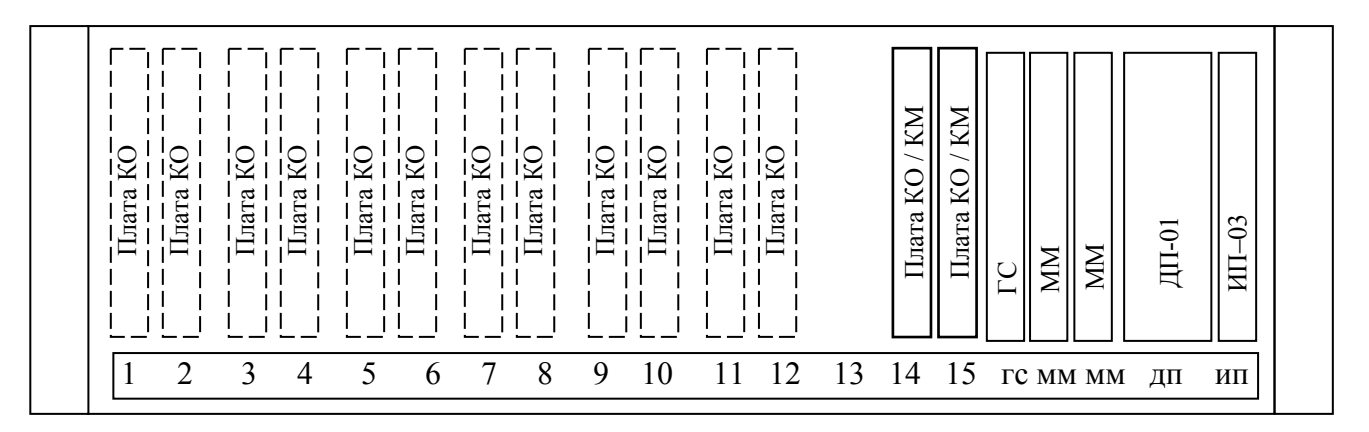

Рис. 2. Расположение плат КМ в кассете М30АЕ.

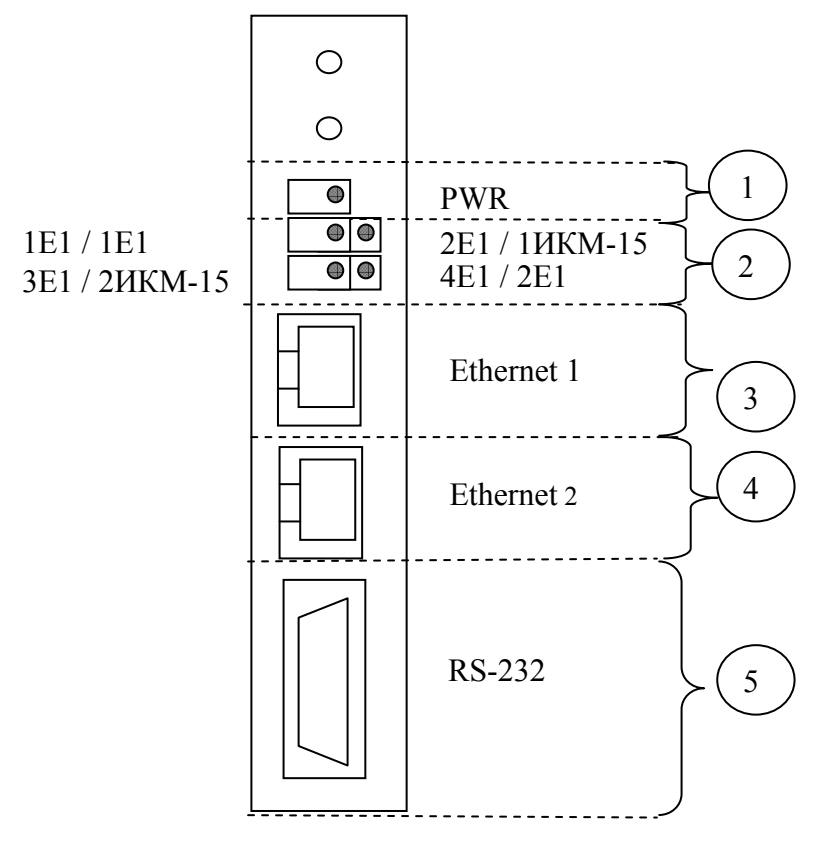

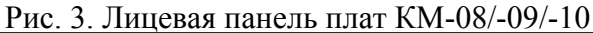

Обозначения:

- 1. Индикатор питания PWR отображает наличие питания на плате КМ и начальное самотестирование.
- 2. Индикаторы аварий потоков Е1 отображают состояния:
  - потеря входного сигнала;
  - авария цикловой синхронизации;
  - авария сверхцикловой синхронизации;
  - извещение об аварии цикловой синхронизации дальнего конца;
  - извещение об аварии сверхцикловой синхронизации дальнего конца;
  - нарушение чередования полярности (кодовые ошибки);
  - ошибки и извещения CRC4 (при установке контроля CRC4).

Индикаторы аварий потоков ИКМ-15 отображают состояние аварии цикловой синхронизации;

- 3. Соединители и индикаторы работы цифрового порта 1 передачи данных. Индикатор отображает наличие связи;
- 4. Соединители и индикаторы работы цифрового порта 2 передачи данных. Индикатор отображает наличие связи;
- 5. Соединитель RS-232 для подключения компьютера по соответствующему стыку
- 4.2. Блочный вариант (плата в блоке МЛТ-30/60-1U)

Платы КМ, предназначенные для установки в блок МЛТ-30/60-1U имеют следующие исполнения:

- плата КМ-080 СМ5.232.021-03 без цифровых каналов;
- плата КМ-090 СМ5.232.021-04 один интерфейс 100Base-TX;
- плата КМ-100 СМ5.232.021-05 два интерфейса 100 Base-TX.

Платы КМ устанавливается на дополнительное место в блок МЛТ-30/60-1U.

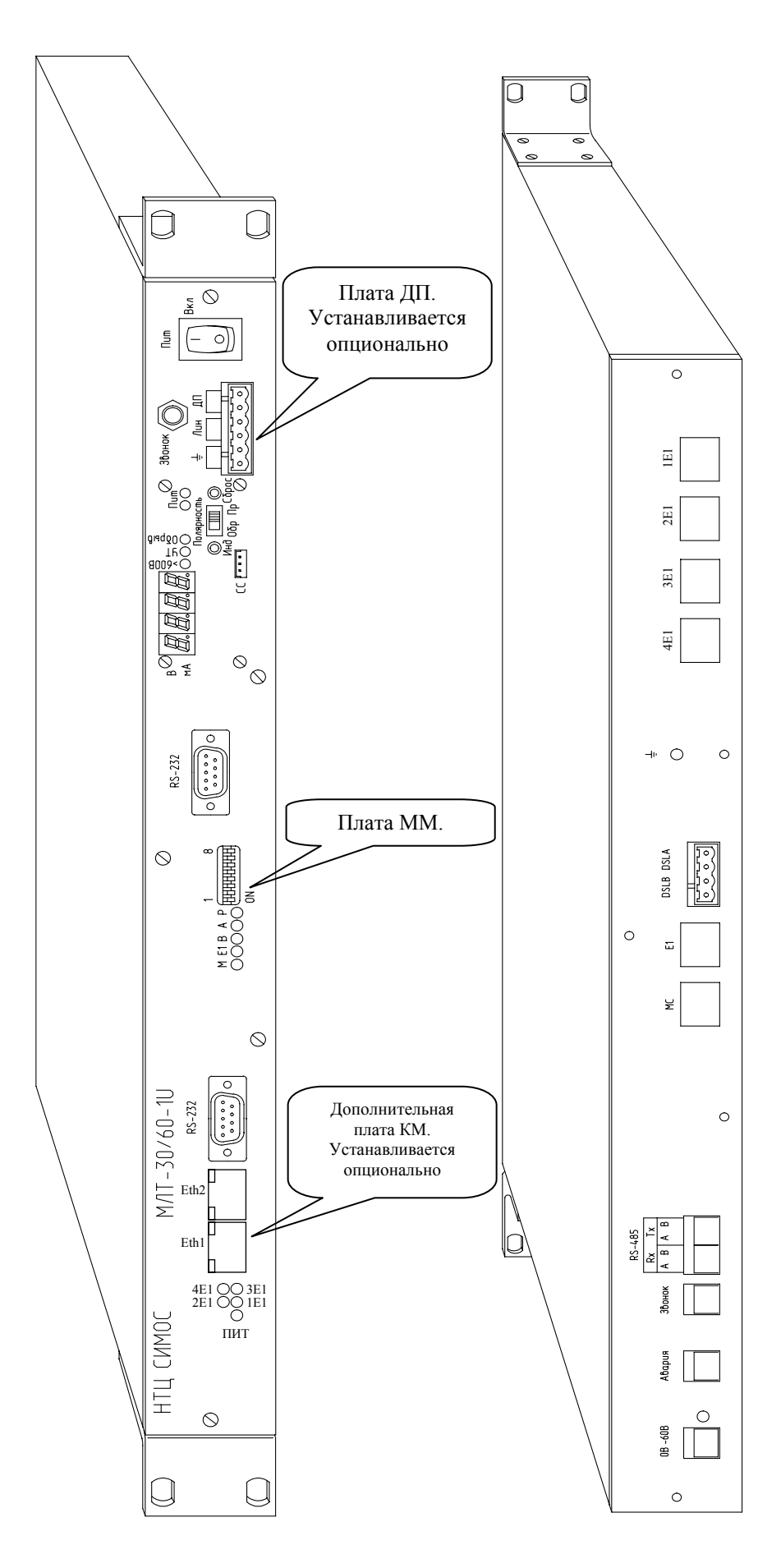

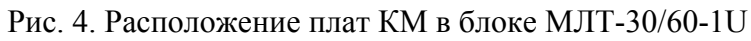

# 5. Технические данные

### Интерфейс Е1:

| • колич | нество стыков                        | 4 / 2                          |
|---------|--------------------------------------|--------------------------------|
| • линеі | йный код                             | HDB3, AMI                      |
| • допу  | стимое затухание на частоте 1024 кГц | 12 дБ                          |
| • COOTE | етствие стандартам                   | ITU G.703, G.704, G.706, G.823 |
| • контр | ооль по избыточности                 | CRC4                           |
| • разъе | PM                                   | RJ-45 (8 конт.)                |
| • такто | вая синхронизация передатчиков Е1:   |                                |
| -       | от принимаемого сигнала Е1           |                                |
| -       | от внешнего источника с частотой 20- | 48 кГц                         |
| -       | от внутреннего генератора.           |                                |
| -       | от одного из потоков ИКМ-15          |                                |
| Парамет | ры приемника внешнего тактового сигн | ала:                           |
| _       | входное сопротивление                | 120 Ом;                        |
| _       | допустимая амплитуда импульсов       | 0,215,0 B.                     |
| Парамет | ры передатчика тактового сигнала:    |                                |
| _       | нагрузка                             | 120 Ом;                        |
| -       | размах напряжения выходных импул     | ьсов 3,03,6 В.                 |

Примечание: параметры приемника и передатчика тактовой синхронизации соответствуют параметрам интерфейса RS-485.

## Интерфейс ИКМ-15:

| • | количество стыков                        | 0 / 2          |
|---|------------------------------------------|----------------|
| • | линейный код                             | OMC, HDB3, AMI |
| • | допустимое затухание на частоте 1024 кГц | 12 дБ          |

- разъем RJ-45 (8 конт.)
- тактовая синхронизация:
  - от принимаемого сигнала E1
  - от внешнего источника с частотой 2048 кГц
  - от внутреннего генератора.
  - от одного из потоков ИКМ-15

#### Цифровой интерфейс (для КМ-09/-090/-10/-100):

| • | количество стыков | 1 – KM-09/-090           |
|---|-------------------|--------------------------|
|   |                   | 2 – KM-10/-100           |
| • | режим работы      | синхронный               |
| • | скорость передачи | n*64 кбит/с, где n = 131 |
| • | тип интерфейса    | 100Base-TX               |
| • | разъем            | RJ-45 (8 конт.)          |
|   |                   |                          |

#### Управление и конфигурирование:

- операционная система
- программа
- функции:
  - настройка параметров интерфейсов;
  - запись, чтение конфигурации устройства;
  - сохранение конфигурации в файл;
  - чтение конфигурации из файла;
  - вывод диагностики по стыку Е1 и ИКМ-15.

#### Питание:

- постоянное напряжение (36...72) В;
- переменное напряжение, через адаптер

(187.. 242) В, 50 Гц; не более 5 Вт.

• потребляемая мощность

Условия эксплуатации – температура окружающего воздуха от +5 до +40°С при относительной влажности воздуха до 90 %

Windows 2000/XP

Сетевой монитор версии 1.16 и выше

# 6. Порядок подключения

Через внешние лицевые соединители подключаются:

- интерфейсные цепи цифрового порта данных Ethernet (КМ-09/-090/-10/-100);

#### Таблица 1. Назначение контактов разъема RJ-45

| Цепь | Контакт<br>розетки RJ-45 |
|------|--------------------------|
| TvD  | 1                        |
| TXD  | 2                        |
| PyD  | 3                        |
| KAD  | 6                        |

– порт RS-232 для связи с компьютером.

#### Таблица 2. Назначение контактов разъема DB-9

| Цепь | Контакт<br>розетки RS-232 |
|------|---------------------------|
| RxD  | 2                         |
| TxD  | 3                         |
| GND  | 5                         |

Через внешние соединители задней панели подключаются следующие внешние цепи: — линейные цепи приема и передачи потоков Е1 и ИКМ-15;

# Таблица 3. Назначение контактов разъема RJ-45 потоков E1 блока КМ и блока МЛТ-30/60-1U

| Сигналы<br>КМ | Контакт<br>розетки RJ-45 |
|---------------|--------------------------|
| Е1прм         | 1                        |
|               | 2                        |
| Elupy         | 4                        |
| ыпрд          | 5                        |

#### Таблица 4. Назначение контактов разъема DB-25 на задней панели кассеты M30AE

| Сигналы платы КМ   | Контакт DB-25 |
|--------------------|---------------|
| 1Е1прд             | 2             |
| 1Е1прд             | 15            |
| 1Е1прм             | 3             |
| 1Е1прм             | 16            |
| 2Е1прд / 1ИКМ15прд | 5             |
| 2Е1прд / 1ИКМ15прд | 18            |
| 2Е1прм / 1ИКМ15прм | 6             |
| 2Е1прм / 1ИКМ15прм | 19            |
| ЗЕ1прд / 2ИКМ15прд | 8             |
| ЗЕ1прд / 2ИКМ15прд | 21            |
| ЗЕ1прм / 2ИКМ15прм | 9             |
| ЗЕ1прм / 2ИКМ15прм | 22            |
| 4Е1прд / 2Е1прд    | 11            |
| 4Е1прд / 2Е1прд    | 24            |
| 4Е1прм / 2Е1прм    | 12            |
| 4Е1прм / 2Е1прм    | 25            |

#### 6.1. Подключение внешних цепей

Внешние цепи подключаются на ответные части разъемов, входящие в комплект монтажных частей.

Цепь внешней сигнализации аварии соединена с проводом "Авария" кассеты M30AE или блока МЛТ-30/60-1U.

Нумерация контактов разъема RJ-45:

- кассетный вариант: контакт 1– нижний, контакт 8 верхний;
- блочный вариант: контакт 1– нижний, контакт 3 верхний
   блочный вариант: контакт 1– левый, контакт 8 правый.

Линейные цепи E1 можно выполнить двух или четырехпарными кабелями категории 5 типа UTP (неэкранированный), STP (экранированный), КССПВ или другой аналогичный с диаметром жил по изоляции 0,93...1,03 мм. На кабель монтируется (климпуется) специнструментом вилка типа TP8P8C (RJ-45).

## 7. Использование по назначению

Данный раздел описывает действия для *блока* КМ. При работе в *платами* КМ в кассетном или блочном вариантах произведите аналогичные действия.

1) Установите блок на любую твердую горизонтальную поверхность.

# 2) Не допускайте перекрытия вентиляционных отверстий на крышке блока и в его днище посторонними предметами!

- 3) Заземлите блок проводом с сечением не менее 4 мм<sup>2</sup>
- 4) Для получения доступа к переключателям установки режима отверните четыре верхних винта крепления крышки блока (поз. 11, Рис. 1) и снимите крышку.

Выполните необходимые действия:

- установите режим работы блока в соответствии с п. 3.1, на стр. 13;
- установите линейный код в соответствии с п. 3.10, на стр. 18.

Расположение переключателей на плате блока см. Рис. 5 на стр. 13.

Пример включения блока в режиме 2 Е1, 2 ИКМ-15 описан в п. 3.11 на стр. 19.

- 5) Установите крышку на место. Заверните четыре винта.
- 6) Убедитесь, что выключатель питания находится в положении «Выкл».
- 7) Присоедините к блоку сетевой адаптер или подайте питание от станционной батареи.
- 8) Подайте потоки E1 на соответствующие стыки. Подача/снятие потоков E1 допускается при работающем блоке.
- 9) Подайте питание на блок. Если питание будет осуществляться от сети переменного тока, сначала вставьте адаптер в розетку, затем переведите выключатель в положение «Вкл».
- 10) Конфигурацию и мониторинг блока выполняйте в соответствии с руководством оператора.

**ВНИМАНИЕ!** После выключения питания перед повторной подачей питания необходимо подождать 15 секунд, иначе источник питания КМ может не запуститься. Если это произошло (источник питания КМ не запустился), выключите питание и подождите 40 секунд.

# Часть II. Сетевой мониторинг. Руководство оператора

### 1. Введение

Данное руководство оператора предназначено для изучения программного модуля сетевого мониторинга КМ.

Модуль сетевого мониторинга может использоваться как с настольным блоком КМ, так и с платой КМ, входящей в состав кассеты M30AE или блока МЛТ-30/60-1U, поэтому в программном модуле интерфейс настроен на работу с *платой* КМ.

Для использования данного документа необходим также документ "Сетевой монитор SIMOS\_NM. Руководство оператора CM02.001-3.00 PO (ред.7 / ноябрь 2010)".

### 2. Назначение

Модуль сетевого мониторинга предназначен для выполнения:

- начального конфигурирования;
- просмотра или изменения конфигурации в процессе наладки и эксплуатации;
- непрерывного мониторинга состояния;
- вывод диагностики по стыку Е1 и ИКМ-15.

Модуль сетевого мониторинга КМ входит в состав сетевого монитора SIMOS\_NM, начиная с версии 1.16.

#### 3. Использование по назначению

**ВНИМАНИЕ!** Перед подключением к КМ установите переключатели S2 в положение OFF. В противном случае не удастся подключиться через порт RS-232, расположенный на лицевой планке.

#### 3.1. Выбор режима работы

Установка режима производится переключателем S1.1 (см. Рис. 5):

- положение OFF соответствует режиму работы с 4-мя потоками E1;
- положение ON режиму с 2-мя потоками E1 и 2-мя потоками ИКМ-15.

Для изменения режима работы необходимо установить переключатель S1.1 в положение, соответствующее выбранному режиму, и произвести аппаратный сброс, т.е. снять и подать питание.

**ВНИМАНИЕ!** Если КМ уже наблюдался в программе Сетевой Монитор, то необходимо произвести сканирование сети заново

|                                                                        |                     | $\begin{bmatrix} ON \\ 1 \\ 2 \\ 1 \\ 2 \end{bmatrix} S3$ $\begin{bmatrix} ON \\ 1 \\ 1 \\ 2 \\ 1 \\ 2 \end{bmatrix} S5$ |  |
|------------------------------------------------------------------------|---------------------|----------------------------------------------------------------------------------------------------|--|
| $ \begin{array}{c} 1 \\ 2 \\ \hline \end{array} ON \\ S2 \end{array} $ | ON<br>1 2 3 4<br>S1 |                                                                                                    |  |

Рис. 5. Переключатели на КМ

#### 3.2. Установка сетевых параметров оборудования

Перед началом работы с конфигурацией необходимо установить сетевые параметры КМ. Установка сетевых параметров (назначение сетевого адреса, текстовой метки) производится в соответствии с документом "Сетевой монитор SIMOS\_NM. Руководство оператора" (см. п.4.4.2).

После настройки подключения, сканирования сети, установки сетевых адресов и меток блоков, построения маршрутных таблиц и сохранения сетевой конфигурации, основное окно сетевого монитора SIMOS\_NM примет следующий вид:

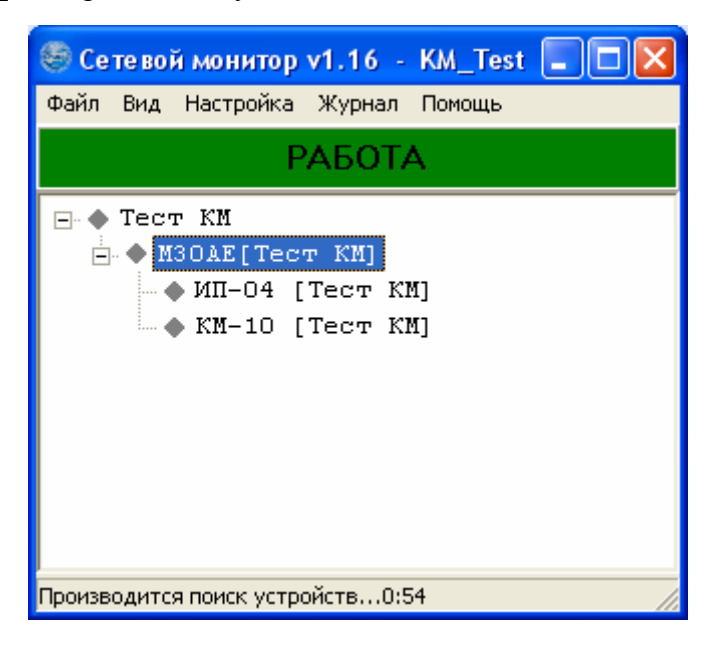

Рис. 6. Основное окно сетевого мониторинга

Для конфигурирования необходимо установить указатель мыши в основном окне сетевого монитора на КМ, и вызвать двойным нажатием левой кнопки мыши окно модуля работы с КМ.

#### 3.3. Интерфейс модуля

Внешний вид модуля показан на Рис. 7 и Рис. 8 на стр. 15.

В заголовке окна отображается название КМ, аппаратная версия, текстовая метка и режим работы.

Сразу под заголовком окна расположено основное меню.

Ниже меню, если КМ недоступен, выводится надпись на красном фоне:

### Подключение к плате отсутствует

При наличии подключения надпись не выводится, поле остается пустым.

Окно модуля разделено на 4 части, которые схематично отображают канальные интервалы потоков Е1 или ИКМ-15. В каждой из частей отображается состояние канальных интервалов выходных потоков. Существует возможность выбора цветного или монохромного режима. Для этого необходимо воспользоваться соответствующим подпунктом пункта меню "Режим".

В цветном режиме каждому потоку соответствует треугольник со своим цветом. На Рис. 7 и Рис. 8 приведен цветной режим окна конфигурации.

В монохромном режиме вместо треугольников разного цвета используются разные геометрические фигуры, при этом:

- треугольник соответствует потоку 1Е1;
- квадрат потоку 2E1 или 1ИКМ-15, в режиме 4E1 и 2E1, 2ИКМ-15 соответственно;
- ромб потоку 3Е1 или 2ИКМ-15;
- круг потоку 4Е1 или 2Е1.

Цифра в фигуре обозначает канальный интервал, из которого берутся данные.

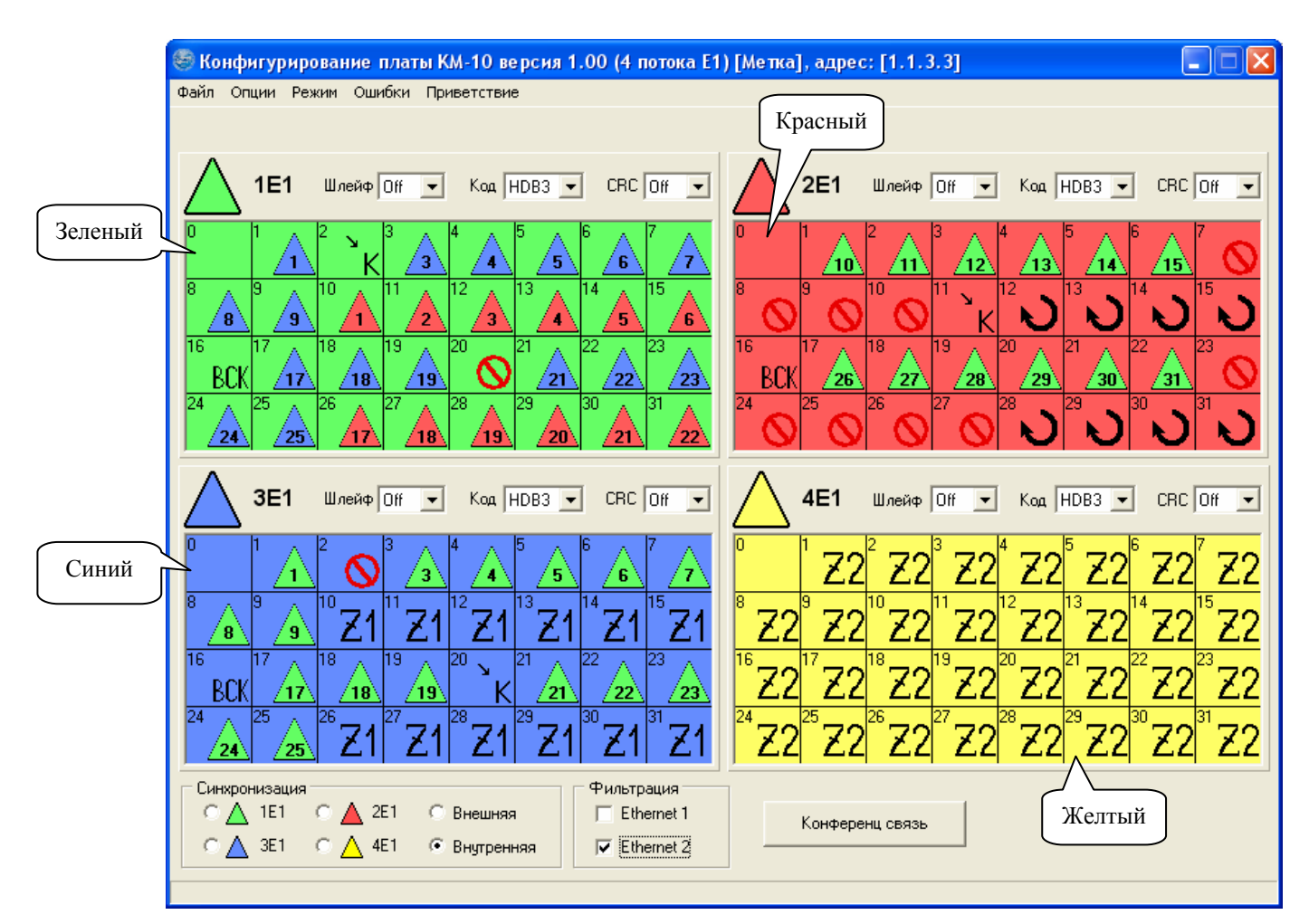

Рис. 7. Внешний вид модуля в режиме 4 потока Е1

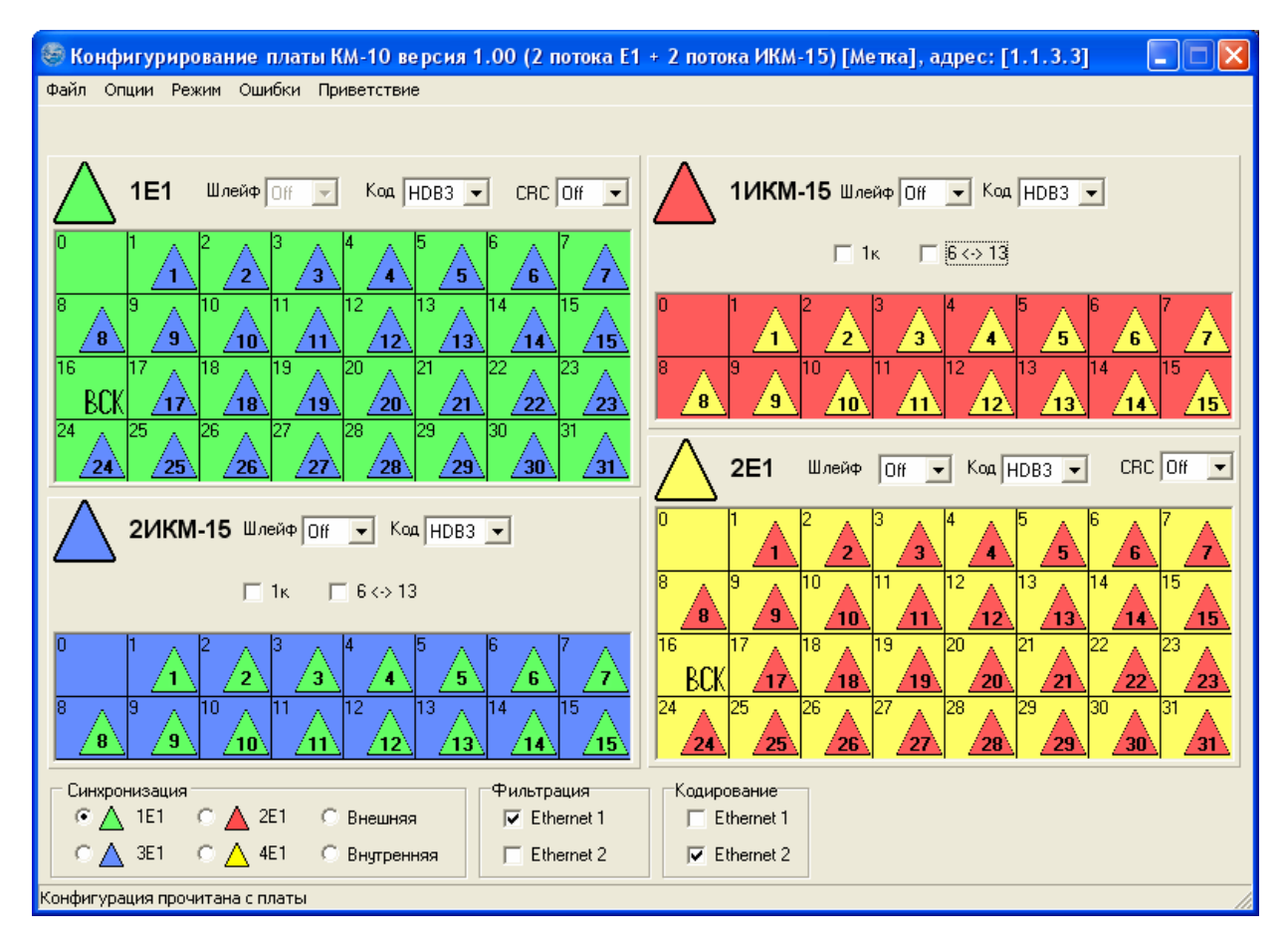

Рис. 8. Внешний вид модуля в режиме 2 потока Е1, 2 потока ИКМ-15

#### 3.4. Конфигурирование

После вызова окна происходит автоматическая загрузка текущей конфигурации из КМ.

Для того чтобы скоммутировать один КИ с другим, необходимо установить указатель мыши на КИ одного из потоков, нажать левую клавишу мыши, затем, удерживая клавишу, перетащить указатель мыши на другой КИ и отпустить клавишу. После отпускания клавиши канальные интервалы будут скомутированы. Все изменения сразу же отображаются в окне модуля. Если выбираемые КИ ранее были связаны с другими КИ, то предыдущие связи разорвутся автоматически.

Дополнительные режимы для КИ устанавливаются при помощи всплывающего меню. Для этого необходимо навести курсор мыши на требуемый КИ и кликнуть правой клавшей мыши. В появившемся меню можно выбрать следующие пункты:

- Завернуть;
- Конференц (для режима 4Е1);
- BCK (для КИ 16 потоков E1);
- Блокировка;
- Ethernet1;
- Ethernet2;

BCK

- Кодирование (для КИ потока ИКМ-15).

При выборе пункта для КИ установится следующий режим:

- заворот. В этом канальном интервале в качестве выходных данных используются входные данные того же канального интервала и того же потока, выходные биты сигнализации а, b равны входным битам a, b.

- конференц-канал. (см. п. 3.5);
- канал ВСК;

– блокировка. В этом канальном интервале в качестве выходных данных используется  $0 \times 55$ , биты сигнализации  $a,b = 0 \times 00$ ;

- Ethernet1 или
  - Ethernet2. Данный КИ участвует в передаче Ethernet потока (см. п. 3.6);
  - Кодирование (см. п. 3.7).

Соответствующий режиму рисунок будет отображаться в КИ, для которого выбран дополнительный режим.

#### 3.5. Конференц-связь (для КМ в режиме 4Е1)

Для каждого потока можно назначить только один КИ для конференц-канала.

После выбора дополнительного режима "конференц-канал" для КИ или нажатии кнопки "Конференц-связь" в нижнем поле окна конфигурации появляется окно "Конференц-связь".

| 🗐 Конференц связь 🛛 🔀 |     |     |     |  |  |
|-----------------------|-----|-----|-----|--|--|
| Источники             |     |     |     |  |  |
|                       | 1E1 | 2E1 | 3E1 |  |  |
|                       | 2   | 11  | 20  |  |  |
| <b>1E1</b> 2          |     | V   |     |  |  |
| <b>2E1</b> 11         | •   |     | •   |  |  |
| <b>3E1</b> 20         | •   | V   |     |  |  |
| 4E1                   |     |     |     |  |  |

Рис. 9. Окно Конференц-связь.

В окне "Конференц-связь" отображены источники (слева) и приемники (сверху) данных для каждого потока, которые участвуют в конференц-связи.

На рисунке приведен пример, когда поток 1Е1 во 2-ом канальном интервале принимает просуммированные данные КИ 11 потока 2Е1 и КИ 20 потока 3Е1.

#### 3.6. Ethernet (для KM-09/-10)

КМ-09/-10 оборудован стыком 100Base\_TX с автоопределением типа сопрягаемого стыка. При этом автоматически согласуются параметры передачи, и определяется тип кабеля. В большинстве случаев не требуется вмешательства в настройку сопрягаемого стыка. Однако, при сопряжении КМ-09/-10 со стыком Ethernet 1000Base\_TX (со скоростью 1Гб/с) возможно отсутствие установления связи. В этом случае рекомендуется отказаться от опции «автоопределение» на сопрягаемом устройстве и установить режим «100 Мбит/с, полный дуплекс».

Подключения канального интервала к цифровому каналу Ethernet производится в соответствии с п. 3.4.

К Ethernet можно подключить любой канальный интервал.

При подключении КИ 16 потока E1 к Ethernet сигнальная информация для всего потока становится недоступной. Включение ВСК производится в соответствии с п. 3.4.

## 3.7. Кодирование КИ (для КМ в режиме 2 Е1, 2 ИКМ-15)

При коммутации КИ потока ИКМ-15 с Ethernet, каждый из таких КИ может быть закодирован ПСП-15 для улучшения характеристик выходного потока ИКМ-15 в коде ОМС. При этом происходит автоматическое раскодирование тех же КИ потоков ИКМ-15. При использовании кодирования данных данный режим должен быть включен с обеих сторон (на двух блоках, см. Рис. 10).

Включение кодирования отдельных КИ производится в соответствии с п. 3.4.

Включение кодирования всех данных Ethernet производится установкой флажка "Ethernet1" и/или "Ethernet2" в поле "Кодирование", расположенное в нижней части окна (см. Рис. 7).

Каналы ТЧ кодировать нельзя.

## 3.8. Отключение потока (шлейф)

Для отключения потока необходимо переключатель "Шлейф" перевести в положение "On", при этом выход потока будет подключен к его входу.

## 3.9. Контроль CRC

Для включения подсчета CRC потока E1 необходимо переключатель "CRC" перевести в положение "On".

Подсчет CRC в потоках ИКМ-15 не производится.

### 3.10. Линейный код

Для выбора линейного кода потока необходимо:

- 1) в программе переключатель "Код" установить в одно из трёх положений:
  - -HDB3;
    - -AMI;
    - -ОМС (для потоков ИКМ-15).
- 2) на КМ установить переключатели в положения (см. Рис. 5):
  - для КМ в режиме 4E1:
    - переключатели S3, S4 должны быть в положении ON, переключатели S5 в положении OFF;
  - -для КМ в режиме 2E1, 2ИКМ-15:
    - код HDB3, AMI переключатели S3 в положение ON для 1ИКМ-15 и S4 в положение ON для 2ИКМ-15
    - код ОМС переключатели S3 в положение ОFF для 1ИКМ-15 и S4 в положение OFF для 2ИКМ-15

При работе с кодом ОМС возможно уменьшить амплитуду выходного сигнала. Для этого переключатель S5.1 перевести в положение ON для потока 1ИКМ-15, переключатель S5.2 в положение ON для потока 2ИКМ-15. В остальных случаях переключатели S5 должны быть в положении OFF.

#### 3.11. Настройка потоков ИКМ-15 (для КМ в режиме 2 Е1, 2 ИКМ-15)

При работе КМ с аппаратурой "Ива" у соответствующего канала ИКМ-15 должны быть убраны флажки «1к» и «6↔13». При работе с другим оборудованием флажки должны быть установлены.

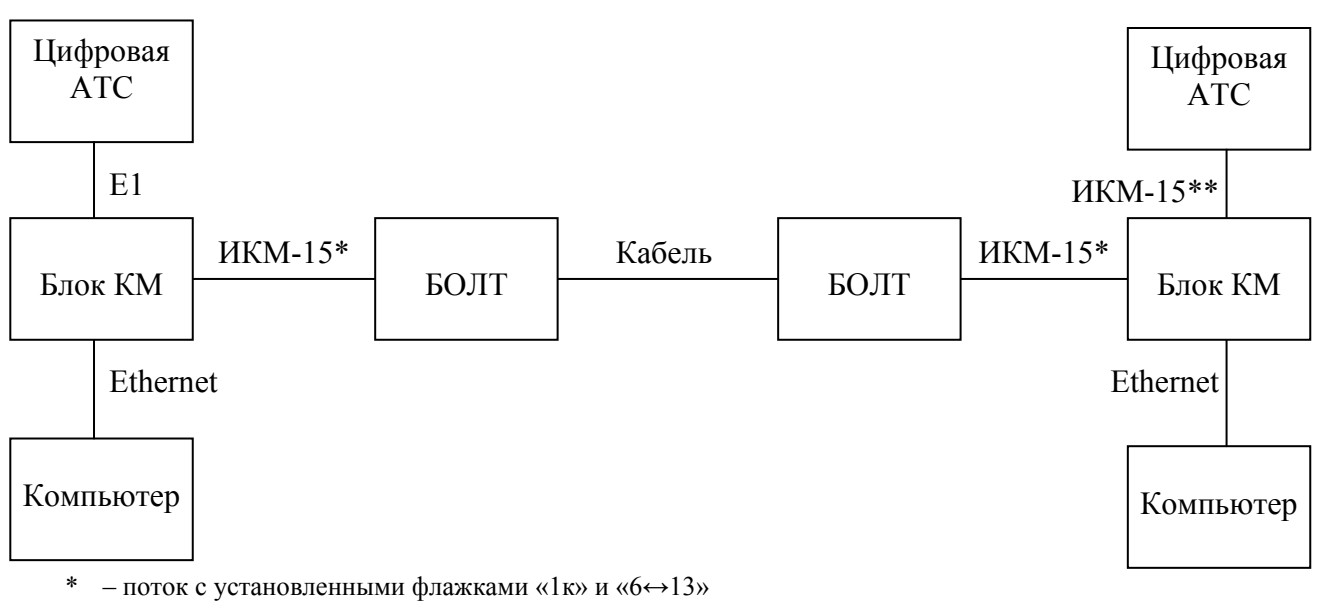

\*\* – поток со снятыми флажками «1к» и «6↔13»

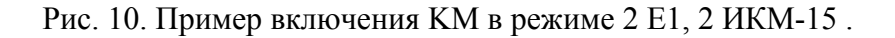

#### 3.12. Синхронизация

Выходные потоки могут быть синхронизированы одним из 6 источников тактового сигнала. Для выбора тактового сигнала необходимо установить переключатель в поле "Синхронизация", расположенное в нижней левой части окна (см. Рис. 7 и Рис. 8), в соответствующее положение.

#### 3.13. Применение конфигурации

Для чтения конфигурации из устройства необходимо выбрать пункт меню "Опции → Загрузить с платы".

Для записи конфигурации в устройство необходимо выбрать пункт меню "Опции → Записать в плату".

Для сохранения конфигурации в файле выберите пункт меню "Файл → Сохранить...". Появится стандартный диалог операционной системы Windows, в котором необходимо указать имя файла для сохранения.

Для отображения ранее сохраненной конфигурации выберите пункт меню "Файл → Открыть". Появится стандартный диалог операционной системы Windows, в котором необходимо указать имя файла с сохраненной конфигурацией.

### 3.14. Контроль ошибок

При выборе пункта меню "Ошибки" появится окно контроля ошибок (см. ниже).

Подсчет ошибок ведется постоянно. Для обнуления статистики необходимо нажать кнопку "Сброс". При отсутствие ошибок в течение 1 секунды индикатор ошибок имеет зеленый цвет. При возникновении хотя бы одной ошибки в течение 1 секунды индикатор ошибок загорается красным цветом.

| 🛞 Оши                     | бки, плата КМ-            | 10 [Метка]                | ,адрес:                   | [1.1.3.3]                                                                                                    |
|---------------------------|---------------------------|---------------------------|---------------------------|----------------------------------------------------------------------------------------------------|
| 1E1                       | 1ИКМ-15 2И                | 1KM-15                    | 2E1                       |                                                                                                    |
| 0<br>838<br>838<br>9.9E-9 | 0<br>838<br>838<br>9.9E-9 | 0<br>838<br>838<br>9.9E-9 | 0<br>838<br>838<br>9.9E-9 | ES<br>SES<br>US<br>ESR                                                                                                    |
|                           | •                         | •                         |                           | LOS-потеря сигнала<br>LOF-потеря цикла<br>потеря сверхцикла<br>авария цикла дальнего конца<br>авария св. цикла дальн. конца<br>ошибка CRC/цикл. синх.<br>ошибка CRC/цикл. синх. дальнего конца<br>проскальзывание |
|                           | Сброс                     | Од 0:13:58                | }                         | Время наблюдения                                                                                                    |
| Идет приє                 | м ошибок                  |                           |                           |                                                                                                    |

Рис. 11. Вид окна с ошибками для режима 2Е1, 2ИКМ-15

# ЗАО НТЦ "СИМОС" Контактная информация:

| Россия, г. Пермь 614 | 1990 | тел.   | (342) 290–93–10    | Web: <u>htt</u> | o://www.simos.ru |
|----------------------|------|--------|--------------------|-----------------|------------------|
| ул. Героев Хасана    | 41   | тел/фа | акс(342) 290–93–77 | E-mail:         | simos@simos.ru   |